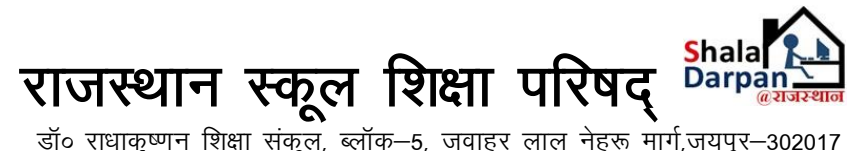

डॉ॰ राधाकृष्णन् शिक्षा संकुल, ब्लॉक–5, जवाहर लाल नेहरू मार्ग,जयपुर–302017 E-mail: internsraj@gmail.com

## इंटर्नशिप हेतु विद्यालय चयन प्रक्रिया

## **Candidate Login**

> Candidate कैसे महाविधालय के द्वारा भरी गई विद्यालयों की सूचि देख सकता है , उसको Edit / Delete कर सकता है अथवा नवीन choice Fill कर सकता है |

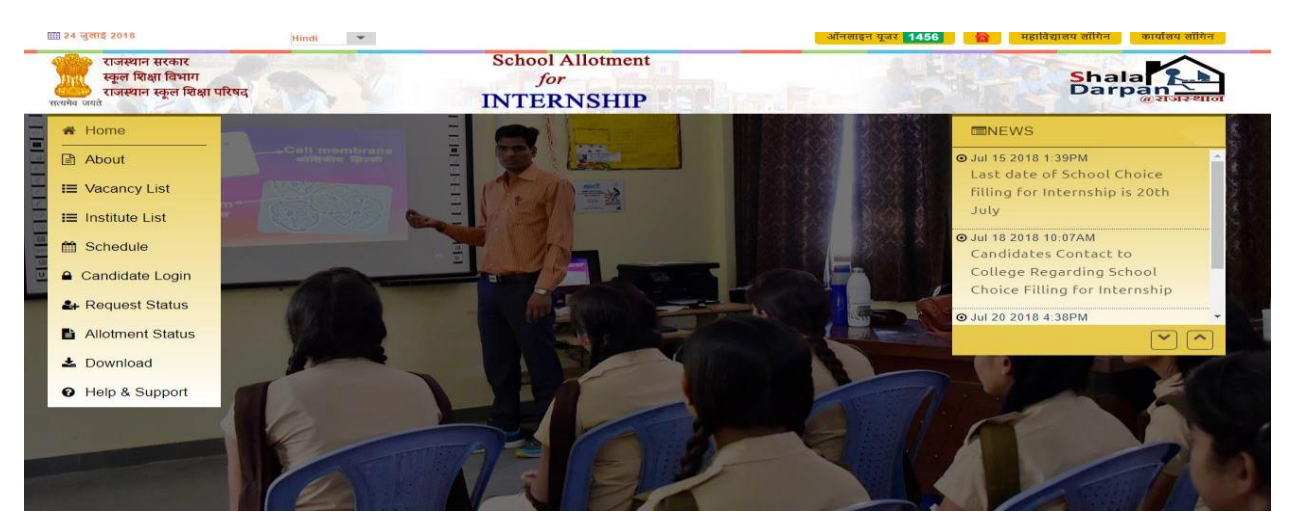

Click On Candidate Login

Candidate Login पर Click करने के उपरान्त नीचे दी गई Window खुलेगी

| Candidate Login                     |
|-------------------------------------|
| Enter User Name                     |
| Password                            |
| Enter Result of Captcha Galculation |
| 6 + 6 = ?                           |
| Login                               |

## Forgot Password पर क्लिक करना है , फिर नीचे दी गई सूचनाएं भरनी है

| Search UserNa       | me                                       |                   |         |   |
|---------------------|------------------------------------------|-------------------|---------|---|
| Teacher Trainee's U | sername                                  |                   |         |   |
| District            | AJMER                                    | Course            | B.Ed.   | • |
| Institute Name      | Arya Narayani Devi T T College (101C001) | Admission Session | 2017-18 | • |
| Candidate Name      | а                                        |                   |         |   |
|                     |                                          | Search            |         |   |

उपरोक्त सूचनाएं Fill करने के बाद Search पर Click करें उसके बाद Candidate List दिखाई देगी | प्रशिक्षनार्थी अपने नाम के आगे गए Get UserName पर Click करेगा उसके बाद उसके Registered Mobile पर User Name और Password प्राप्त होगा | प्रशिक्षनार्थी को पुन: Candidate Login पर Click करना होगा एवं Mobile पर प्राप्त User Name और Password से Login करना है

| Search UserNa       | me                                         |                   |         |   |
|---------------------|--------------------------------------------|-------------------|---------|---|
| Teacher Trainee's U | sername                                    |                   |         |   |
| District            | AJMER                                      | Course            | B.Ed.   | • |
| Institute Name      | Arya Narayani Devi T T College (101C001) 🔹 | Admission Session | 2017-18 | • |
| Candidate Name      | а                                          |                   |         |   |
|                     | Si                                         | earch             |         |   |

**Note -** If your name is not displaying after selection, either check the selection preference or contact College, who might be not register your name on this portal yet. Click on candidate name to know the internship request choice.

| Sr.No. | College<br>Roll No. | Candidate Name | Mother Name       | Mobile No. | Gender | Action       |
|--------|---------------------|----------------|-------------------|------------|--------|--------------|
| 1      | 1                   | Aarti          | Lakshmi           | XXXXXX3360 | Female | Get UserName |
| 2      | 10                  | Ankit Kumawat  | Asha Devi Kumawat | XXXXXX7703 | Male   | Get UserName |
| 3      | 11                  | Arti Tanwar    | Rekha Tanwar      | XXXXXX6960 | Female | Get UserName |
| 4      | 12                  | Ashok Gurjar   | Geeta Gurjar      | XXXXXX2635 | Male   | Get UserName |

Login करने के उपरान्त निम्न Window खुलेगी जिसमे Candidate पर Click करना होगा | जिसमे 2 option होंगे , Candidate Profile एवं Candidate Request.

Candidate Profile पर Click करने पर प्रशिक्षनार्थी अपनी सूचनाएं जाँच सकता है जो कि सम्बंधित महाविद्यालय के द्वारा Fill की गई है

|                                                                                                    |                                                                                                    | English 👻                                   |                                                                                                    |
|----------------------------------------------------------------------------------------------------|----------------------------------------------------------------------------------------------------|---------------------------------------------|----------------------------------------------------------------------------------------------------|
| Addres                                                                                                    | Welcome - Aarti<br>ss : Vill-Dumara, Via- Saradhana, Ajr<br>Institute CODE (NIC) : 11001                     | mer, District : AJMER<br>L                  |                                                                                                    |
|                                                                                                    | VIDEO 🗯                                                                                                    |                                             |                                                                                                    |
|                                                                                                    |                                                                                                    |                                             | 2                                                                                                    |
| MESSAGE                                                                                                    |                                                                                                    |                                             |                                                                                                    |
| प्रशिक्षणार्थि द्वारा करने यो                                                                                                    | ग्य कार्य -                                                                                                  |                                             |                                                                                                    |
| दी गयी समयावधि में, र                                                                                                    | ईटर्नशिप आवेदन करने हेतु Candidate मेनू के                                                                   | प्रोग्राम Internship रिकेस्ट का उपयोग करें  |                                                                                                    |
| Address                                                                                                    | : Vill-Dumara, Via- Saradhana, Ajme<br>Institute CODE (NIC) : 11001,                                         | er, District : AJMER                        |                                                                                                    |
|                                                                                                    | VIDEO 🗰                                                                                                    |                                             |                                                                                                    |
|                                                                                                    |                                                                                                    |                                             |                                                                                                    |
|                                                                                                    |                                                                                                    |                                             | BHome / Candidate Profile Det                                                                                                  |
| CANDIDATE PROFILE DET/                                                                                                    | AIL                                                                                                    |                                             | BHome / Candidate Profile Det                                                                                                  |
| CANDIDATE PROFILE DET/                                                                                                    | AIL                                                                                                    |                                             | ABHome / Candidate Profile Det<br>BHOME / Candidate Profile Det                                                                |
| CANDIDATE PROFILE DET                                                                                                    | AIL                                                                                                    |                                             | ABHome / Candidate Profile Det                                                                                                 |
| CANDIDATE PROFILE DET/                                                                                                    | AIL                                                                                                    |                                             | ABHome / Candidate Profile Det                                                                                                 |
| CANDIDATE PROFILE DETA<br>Please specify Student<br>Admission Session *                                                                                                    | AIL<br>details<br>2017-18                                                                                    | • Course *                                  | B.Ed.                                                                                                    |
| CANDIDATE PROFILE DET/<br>Please specify Student<br>Admission Session *                                                                                                    | AlL<br>details<br>2017-18                                                                                    | • Course *                                  | B.Ed.                                                                                                    |
| CANDIDATE PROFILE DETA<br>Please specify Student<br>Admission Session *<br>Intern Information<br>College Roll No *                                                                   | AIL                                                                                                    | • Course *                                  | B.Ed.                                                                                                    |
| CANDIDATE PROFILE DETA Please specify Student Admission Session * Intern Information College Roll No * Candidate Name *                                                              | AIL<br>details<br>2017-18<br>1<br>Aarti                                                                      | Course *  Mobile No *                       | B.Ed.   9214963360                                                                                                    |
| CANDIDATE PROFILE DETA Please specify Student Admission Session * Intern Information College Roll No * Candidate Name * Father Name *                                                | AIL details 2017-18 1 Aarti Ishwar Lal Meghwanshi                                                            | Course * Course * Mobile No * Mother Name * | B.Ed.  9214963360  Lakshmi                                                                                                    |
| CANDIDATE PROFILE DET/                                                                                                    | AIL details 2017-18 1 Aarti Ishwar Lal Meghwanshi                                                            | Course Course Mobile No Mobile No Addhar    | B.Ed.  9214963360  Lakshmi                                                                                                    |
| CANDIDATE PROFILE DETA Please specify Student Admission Session * Intern Information College Roll No * Candidate Name * Father Name * Gender *                                       | AIL  details  2017-18  1  Aarti Ishwar Lal Meghwanshi  Male  Female                                          | Course Course Mobile No Addhar              | <ul> <li>B.Ed. ▼</li> <li>9214963360</li> <li>Lakshmi</li> <li>959313756979</li> </ul>                                         |
| CANDIDATE PROFILE DETA Please specify Student Admission Session * Intern Information College Roll No * Candidate Name * Father Name * Gender * CWSN Status *                         | AIL details 2017-18 1 Aarti Ishwar Lal Meghwanshi Male @ Female                                              | Course * Course * Mobile No * Addhar        | B.Ed. ▼     S214963360     Lakshmi     S59313766979                                                                            |
| CANDIDATE PROFILE DETA Please specify Student Admission Session * Intern Information College Roll No * Candidate Name * Father Name * Gender * CWSN Status *                         | AIL<br>details<br>2017-18<br>1<br>Aarti<br>Ishwar Lal Meghwanshi<br>Male ® Female<br>© Yes ® No              | Course Course Course Addhar                 | <ul> <li>ABHome / Candidate Profile Det</li> <li>B.Ed. ▼</li> <li>9214963360</li> <li>Lakshmi</li> <li>959313756979</li> </ul> |
| CANDIDATE PROFILE DETA Please specify Student Admission Session * Intern Information College Roll No * Candidate Name * Father Name * Gender * CWSN Status * Address *               | AlL  details  2017-18  1  Arti Aarti Ishwar Lal Meghwanshi  Male  Female  Vill-Dumara, Via- Saradhana, Aimer | Course * Course * Mobile No * Aadhar        | B.Ed.  9214963360  Lakshmi  959313756979                                                                                       |
| CANDIDATE PROFILE DETA<br>Please specify Student<br>Admission Session *<br>Intern Information<br>College Roll No *<br>Candidate Name *<br>Father Name *<br>Gender *<br>CWSN Status * | AIL  details  2017-18  1  Aarti Ishwar Lal Meghwanshi  Male  Female  Vili-Dumara, Via- Saradhana, Ajmer      | Course * Course * Mobile No * Addhar        | B.Ed. ▼     Set Set Set Set Set Set Set Set Set                                                                                |

Candidate Request पर Click करने पर निम्न Window खुलेगी जिसके द्वारा महाविधालय द्वारा भरी गई School Choice की सूचि को देख सकता है उसको Edit कर सकता है जिसके लिए Update Preference पर Click करना होगा

| 1      | HER TRAINE   | E'S REGISTRATION AND CHO | ICE FILL STATUS |        |                                         |                        |       |  |
|--------|--------------|--------------------------|-----------------|--------|-----------------------------------------|------------------------|-------|--|
| Inter  | n Detail     |                          |                 |        |                                         |                        |       |  |
| Admis  | sion Session | 2017-18                  |                 | Cou    | irse                                    | B.Ed.                  |       |  |
| Intern | Name         | Aarti                    | Aarti           |        | Gender                                  |                        | emale |  |
| Father | Name         | Ishwar Lal Meghwa        | inshi           | Mot    | her Name                                | Lakshmi                |       |  |
|        |              |                          |                 | Search |                                         |                        |       |  |
|        |              |                          |                 |        |                                         |                        |       |  |
|        |              |                          |                 | A      | And And And And And And And And And And | the day was a first of |       |  |

Update Perference पर Click करने के उपरान्त निम्न Window खुलेगी जिससे Choice को Delete या प्राथमिकता को परिवर्तित किया जा सकता है, अन्त में Save पर Click करना होगा एक बार सेव करने के उपरान्त किसी प्रकार का कोई परिवर्तन नहीं होगा जिसकी समस्त जिम्मेदारी Candidate की होगी | एक बार विद्यालय आवंटन होने के बाद किसी भी प्रकार से विद्यालय परिवर्तन नहीं होगा

| 1       AJMER       PEESANGAN       GOVT. HR. SEC.SCH. DUMADA, DUMADA, DUMADA       Delete       +UP       +DO         2       AJMER       PEESANGAN       G.G.U.P.S. TABIJI, TABIJI, TABIJI, TABIJI       Delete       +UP       +DO         3       AJMER       PEESANGAN       G. HR. SEC.SCH. TABIJI, TABIJI, TABIJI, PEESANGAN       Delete       +UP       +DO         4       AJMER       PEESANGAN       G. HR. SEC.SCH. TABIJI, TABIJI, PEESANGAN       Delete       +UP       +DO         4       AJMER       PEESANGAN       GOVT. HR. SEC.ONDARY SCHOOL, DAURAI, AJMER, DOORAI,<br>DOORAI       Delete       +UP       +DO         5       AJMER       PEESANGAN       G.G.U.P.S. BUDHVADA, BUDHVADA, BUDHVADA       Delete       +UP       +DO         6       AJMER       PEESANGAN       G.S.E.C.SCH. NURIYAVAS, NURIYAVAS, BUDHVADA       Delete       +UP       +DO         7       AJMER       PEESANGAN       GOVT HR. SEC SCH MAYAPUR-PISHANGAN (AJMER), MIYAPUR,<br>MIYANPUR       Delete       +UP       +DO         8       AJMER       PEESANGAN       GOVT HR. SEC SCH MAYAPUR-PISHANGAN (AJMER), MIYAPUR,<br>MIYANPUR       Delete       +UP       +DO         9       AJMER       PEESANGAN       GOVT HR. SEC SCH MOUR SECONDARY SCHOOL HATUNDI,<br>HATUNDI       Delete       +UP                                                                                                    |    |       | BLOOK     | School Name, Gram/Ward, GP/ULB                                              | Action | Action                   |
|----------------------------------------------------------------------------------------------------|----|-------|-----------|-----------------------------------------------------------------------------|--------|--------------------------|
| 12       AJMER       PEESANGAN       G.G.U.P.S. TABIJI, TABIJI, TABIJI, TABIJI, TABIJI, PEESANGAN       Delete       +UP +DOC         3       AJMER       PEESANGAN       G. HR. SEC.SCH. TABIJI, TABIJI, PEESANGAN       Delete       +UP +DOC         4       AJMER       PEESANGAN       G. HR. SEC.SCH. TABIJI, TABIJI, PEESANGAN       Delete       +UP +DOC         4       AJMER       PEESANGAN       GOVT. HR. SECONDARY SCHOOL, DAURAI, AJMER, DOORAI,<br>DOORAI       Delete       +UP +DOC         6       AJMER       PEESANGAN       G.G.U.P.S. BUDHVADA, BUDHVADA, BUDHVADA       Delete       +UP +DOC         6       AJMER       PEESANGAN       G.SEC.SCH. NURIYAVAS, NURIYAVAS, BUDHVADA       Delete       +UP +DOC         7       AJMER       PEESANGAN       GOVT. HR. SEC SCH MAYAPUR-PISHANGAN (AJMER), MIYAPUR,<br>MIYANPUR       Delete       +UP +DOC         8       AJMER       PEESANGAN       GOVT. HR. SEC SCH MAYAPUR-PISHANGAN (AJMER), MIYAPUR,<br>MIYANPUR       Delete       +UP +DOC         8       AJMER       PEESANGAN       GOVT. HR. SEC SCH MAYAPUR-PISHANGAN (AJMER), MIYAPUR,<br>MIYANPUR       Delete       +UP +DOC         8       AJMER       PEESANGAN       GOVERNMENT SENIOR SECONDARY SCHOOL HATUNDI,<br>HATUNDI, HATUNDI       Delete       +UP +DOC         9       AJMER       PEESANGAN </td <td>1</td> <td>AJMER</td> <td>PEESANGAN</td> <td>GOVT. HR. SEC.SCH. DUMADA, DUMADA, DUMADA</td> <td>Delete</td> <td>↑UP ↓DOW</td>                                                                                                    | 1  | AJMER | PEESANGAN | GOVT. HR. SEC.SCH. DUMADA, DUMADA, DUMADA                                   | Delete | ↑UP ↓DOW                 |
| 3       AJMER       PEESANGAN       G. HR. SEC.SCH. TABIJI, TABIJI, PEESANGAN       Delete       •UP       •DO         4       AJMER       PEESANGAN       GOVT. HR. SEC.ONDARY SCHOOL, DAURAI, AJMER, DOORAI,<br>DOORAI       Delete       •UP       •DO         5       AJMER       PEESANGAN       G.G.U.P.S. BUDHVADA, BUDHVADA, BUDHVADA       Delete       •UP       •DO         6       AJMER       PEESANGAN       G.S.EC.SCH. NURIYAVAS, NURIYAVAS, BUDHVADA       Delete       •UP       •DO         7       AJMER       PEESANGAN       GOVT. HR. SEC.SCH MAYAPUR-PISHANGAN (AJMER), MIYAPUR,<br>MIYANPUR       Delete       •UP       •DO         8       AJMER       PEESANGAN       GOVT. HR. SEC.SCH MAYAPUR-PISHANGAN (AJMER), MIYAPUR,<br>MIYANPUR       Delete       •UP       •DO         9       AJMER       PEESANGAN       GOVT. HR. SEC.SCHODL RAMGANJ, NP_AJMERCITY_WARD NO. 10,<br>AJMERCITY (URBAN AREA)       Delete       •UP       •DO                                                                                                    | 2  | AJMER | PEESANGAN | G.G.U.P.S. TABIJI, TABIJI, TABIJI                                           | Delete | <b>↑</b> UP <b>↓</b> DOW |
| 4       AJMER       PEESANGAN       GOVT. HR. SECONDARY SCHOOL, DAURAI, AJMER, DOORAI,       Delete       +UP +DO         6       AJMER       PEESANGAN       G.G.U.P.S. BUDHVADA, BUDHVADA, BUDHVADA       Delete       +UP +DO         6       AJMER       PEESANGAN       G.SEC.SCH. NURIYAVAS, NURIYAVAS, BUDHVADA       Delete       +UP +DO         7       AJMER       PEESANGAN       G.SEC.SCH. NURIYAVAS, NURIYAVAS, BUDHVADA       Delete       +UP +DO         8       AJMER       PEESANGAN       GOVT. HR. SEC SCH MAYAPUR-PISHANGAN (AJMER), MIYAPUR,<br>MIYANPUR       Delete       +UP +DO         8       AJMER       PEESANGAN       GOVERNMENT SENIOR SECONDARY SCHOOL HATUNDI,<br>MIYANPUR       Delete       +UP +DO         9       AJMER       AJMER(U)       G.G.H.RSEC SCHOOL RAMGANJ, NP_AJMERCITY_WARD NO. 10,<br>AJMERCITY (URBAN AREA)       Delete       +UP +DO                                                                                                    | 3  | AJMER | PEESANGAN | G. HR. SEC.SCH. TABIJI, TABIJI, PEESANGAN                                   | Delete | ↑UP ↓DOW                 |
|                                                                                                    | 4  | AJMER | PEESANGAN | GOVT. HR. SECONDARY SCHOOL, DAURAI, AJMER, DOORAI, DOORAI                   | Delete | ↑UP ↓DOW                 |
| 6       AJMER       PEESANGAN       G.SEC.SCH. NURIYAVAS, NURIYAVAS, BUDHVADA       Detete       Image: Image: Imag | 5  | AJMER | PEESANGAN | G.G.U.P.S. BUDHVADA, BUDHVADA, BUDHVADA                                     | Delete | <b>↑</b> UP <b>↓</b> DOW |
| 7       AJMER       PEESANGAN       GOVT HR. SEC SCH MAYAPUR-PISHANGAN (AJMER), MIYAPUR,<br>MIYANPUR       Delete       •UP •DO         8       AJMER       PEESANGAN       GOVERNMENT SENIOR SECONDARY SCHOOL HATUNDI,<br>HATUNDI, HATUNDI       Delete       •UP •DO         9       AJMER       AJMER(U)       G.G.HR.SEC.SCHOOL RAMGANJ, NP_AJMERCITY_WARD NO. 10,<br>AJMERCITY (URBAN AREA)       Delete       •UP •DO                                                                                                    | 6  | AJMER | PEESANGAN | G.SEC.SCH. NURIYAVAS, NURIYAVAS, BUDHVADA                                   | Delete | ↑UP ↓DOW                 |
| 8       AJMER       PEESANGAN       GOVERNMENT SENIOR SECONDARY SCHOOL HATUNDI,<br>HATUNDI, HATUNDI, HATUNDI       Delete       TUP +DO         9       AJMER       AJMER(U)       G.G.HR.SEC.SCHOOL RAMGANJ, NP_AJMERCITY_WARD NO. 10,<br>AJMERCITY (URBAN AREA)       Delete       TUP +DO                                                                                                    | 7  | AJMER | PEESANGAN | GOVT HR. SEC SCH MAYAPUR-PISHANGAN (AJMER), MIYAPUR, MIYANPUR               | Delete | <b>↑</b> UP <b>↓</b> DOW |
| 9     AJMER     AJMER(U)     G.G.H.R.SEC.SCHOOL RAMGANJ, NP_AJMERCITY_WARD NO. 10,<br>AJMERCITY (URBAN AREA)     Delete     •UP •DC                                                                                                    | 8  | AJMER | PEESANGAN | GOVERNMENT SENIOR SECONDARY SCHOOL HATUNDI,<br>HATUNDI, HATUNDI             | Delete | ↑UP ↓DOW                 |
|                                                                                                    | 9  | AJMER | AJMER(U)  | G.G.HR.SEC.SCHOOL RAMGANJ, NP_AJMERCITY_WARD NO. 10, AJMERCITY (URBAN AREA) | Delete | ↑UP ↓DOW                 |
| 10     AJMER     AJMER(U)     G.U.P.S. SUBHASH NAGAR, NP_AJMERCITY_WARD NO. 24,<br>AJMERCITY (URBAN AREA)     Delete                                                                                                    | 10 | AJMER | AJMER(U)  | G.U.P.S. SUBHASH NAGAR, NP_AJMERCITY_WARD NO. 24,<br>AJMERCITY (URBAN AREA) | Delete | <b>↑</b> UP <b>↓</b> DOW |